How to Upload Your <u>OnHold.com</u> Customized Music On Hold for Fonality PBXtra Systems from <u>OnHold.com</u>, Music on Hold Messaging Experts. You'll need the customized music on hold message file provided by <u>OnHold.com</u>. Your customized music on hold messaging from <u>OnHold.com</u> will be up & running with your Fonality PBXtra Systems service in no time!

Add <u>OnHold.com</u> Customized Music on Hold to your Fonality PBXtra System by following these instructions:

Upload a New OnHold.com Customized Music on Hold File:

- Click on AutoAnswer --> music on hold
- Under the "Add New .mp3 'Song'" heading, click the 'Browse' button
- Locate the <u>OnHold.com</u> Customized Music on Hold file on your computer, click 'ok' to confirm
- Select the appropriate playlist from the drop-down
- Check the box marked 'Local Server' only if your computer and PBXtra are located on the same Local Area Network.
- Click 'upload' your PBXtra uploads the <u>OnHold.com</u> Customized Music on Hold File, and the page refreshes. You should now see your <u>OnHold.com</u> Customized Music on Hold File listed under the appropriate playlist

Create a New OnHold.com Customized Music on Hold Playlist

- Click on AutoAnswer > music on hold
- Under the 'Create a new Playlist' heading, type a name in the space next to Playlist Name
- Select either 'loud' or 'quiet' from the Volume drop-down. You can modify this value later if you wish.
- Select either 'sequential' or 'random' from the Song Order drop-down, Click 'Create Playlist'
- The page refreshes and you will see your new playlist appear near the bottom of the page. Playlists are ordered alphabetically for quick reference.

Change the Playback Order of Your <u>OnHold.com</u> Customized Music on Hold Playlist

- Click AutoAnswer -> music on hold
- Find the <u>OnHold.com</u> Customized Music on Hold Playlist you wish to modify in the list
- From the Order drop-down, select the playback type (Sequential: your <u>OnHold.com</u> Customized Music on Hold plays in order, Random: randomizes the order your <u>OnHold.com</u> Customized Music on Hold files play)
- Click Apply All Changes at the bottom of the page

You're ready to play your <u>OnHold.com</u> customized music on hold messaging to every caller via your Fonality PBXtra Systems phone!

Questions? Call OnHold.com at 888-321-8477!

Instructions accurate as of 1/2018